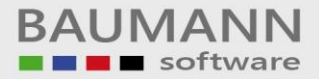

## Wie erreiche ich was?

| Projekt:                 | Finanzbuchhaltung (FIBAU)              |
|--------------------------|----------------------------------------|
| Bezeichnung:<br>Version: | <u>Zahlungen - Batch</u><br><u>6.6</u> |
| Datum:                   | <u>05.09.2017</u>                      |

Kurzbeschreibung:

Unter dem Modul "Zahlungen - Batch" hat man die Möglichkeit Zahlungsvorgänge wie zum Beispiel: Scheckzahlungen von Kunden zu verwalten. Unter sogenannten Nummernkreisen kann man verschiedene Zahlungen verwalten, wie Scheckzahlungen usw.

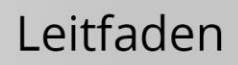

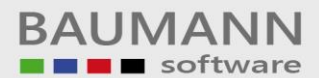

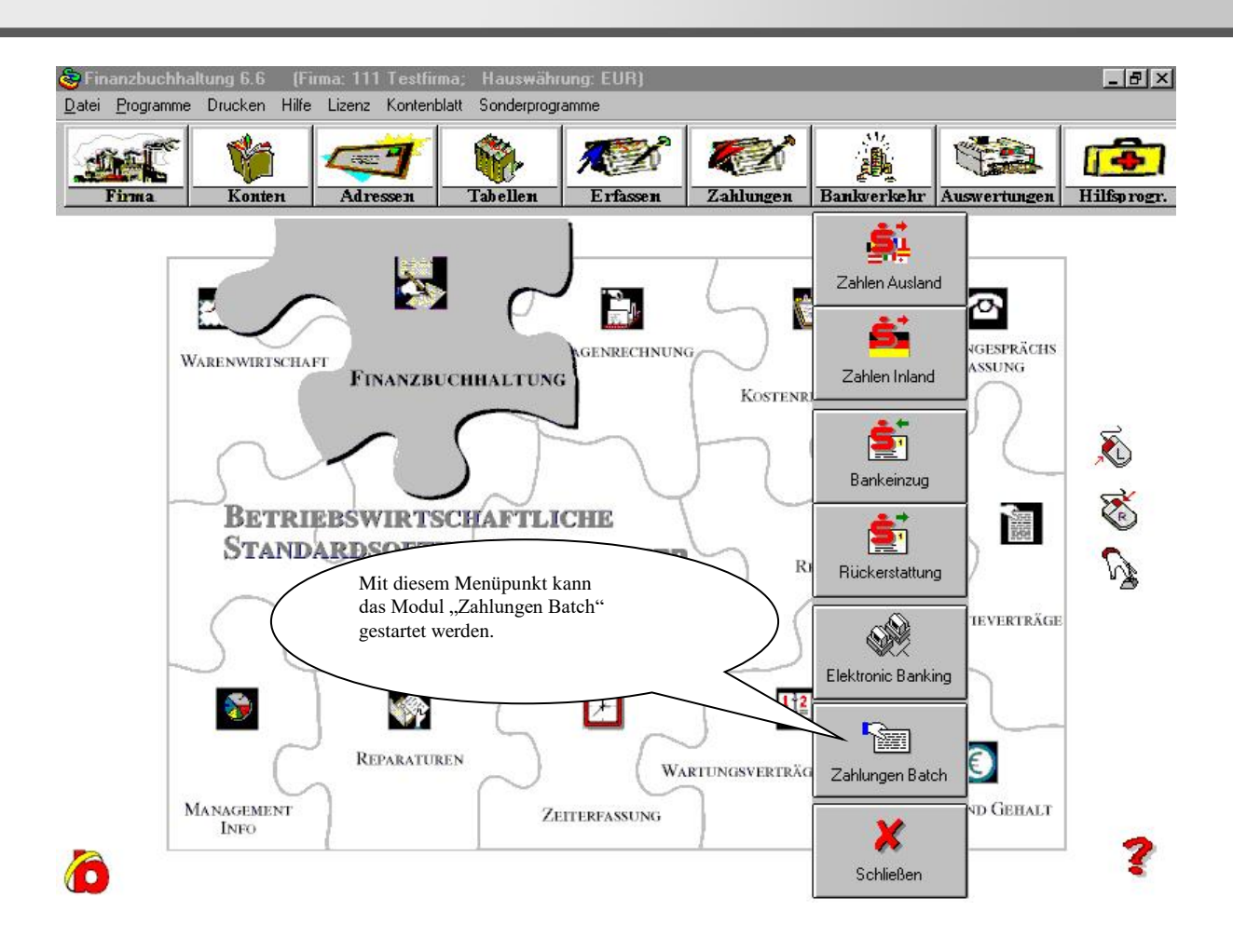

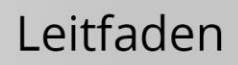

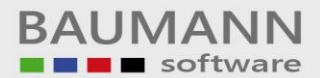

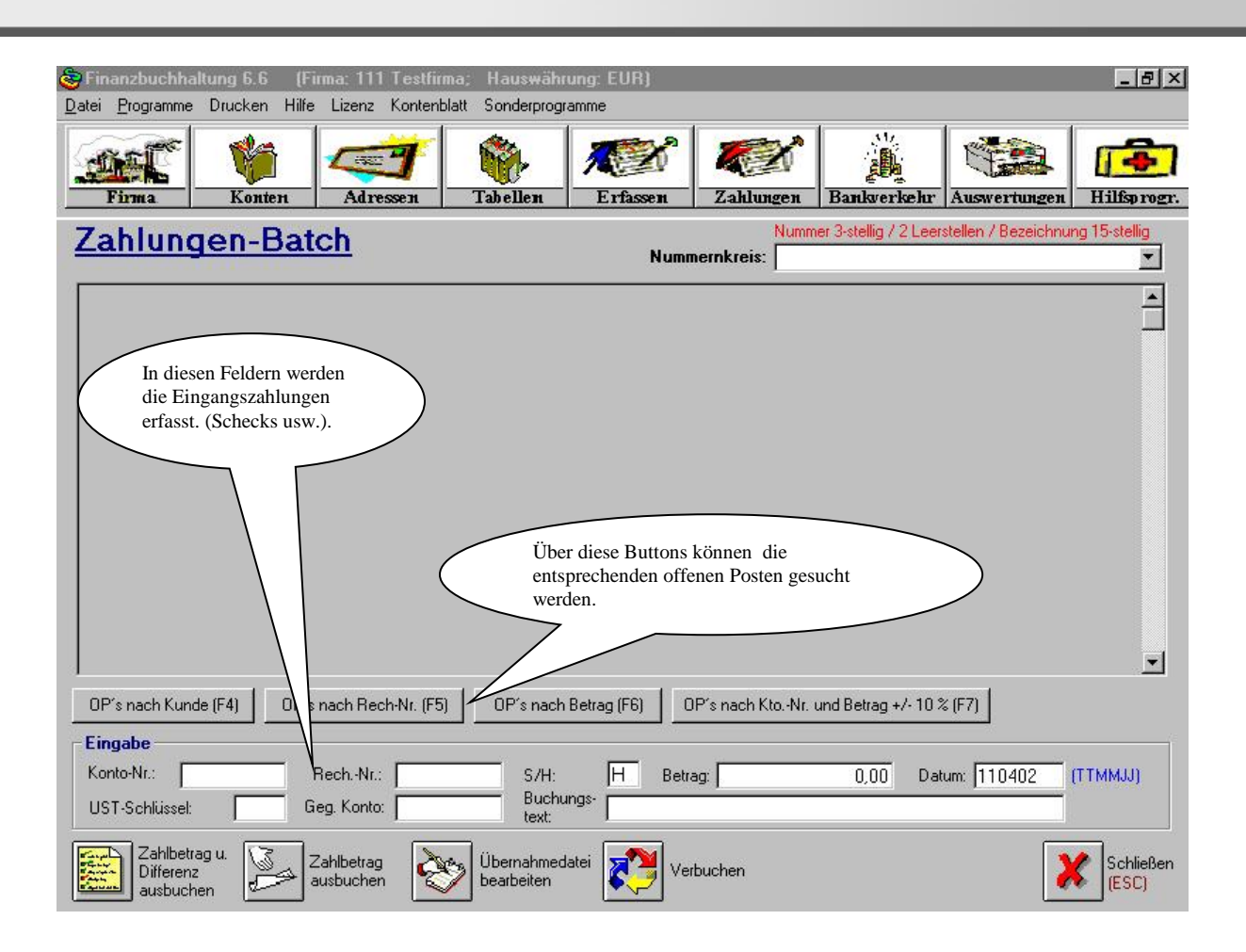

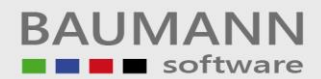

## Leitfaden

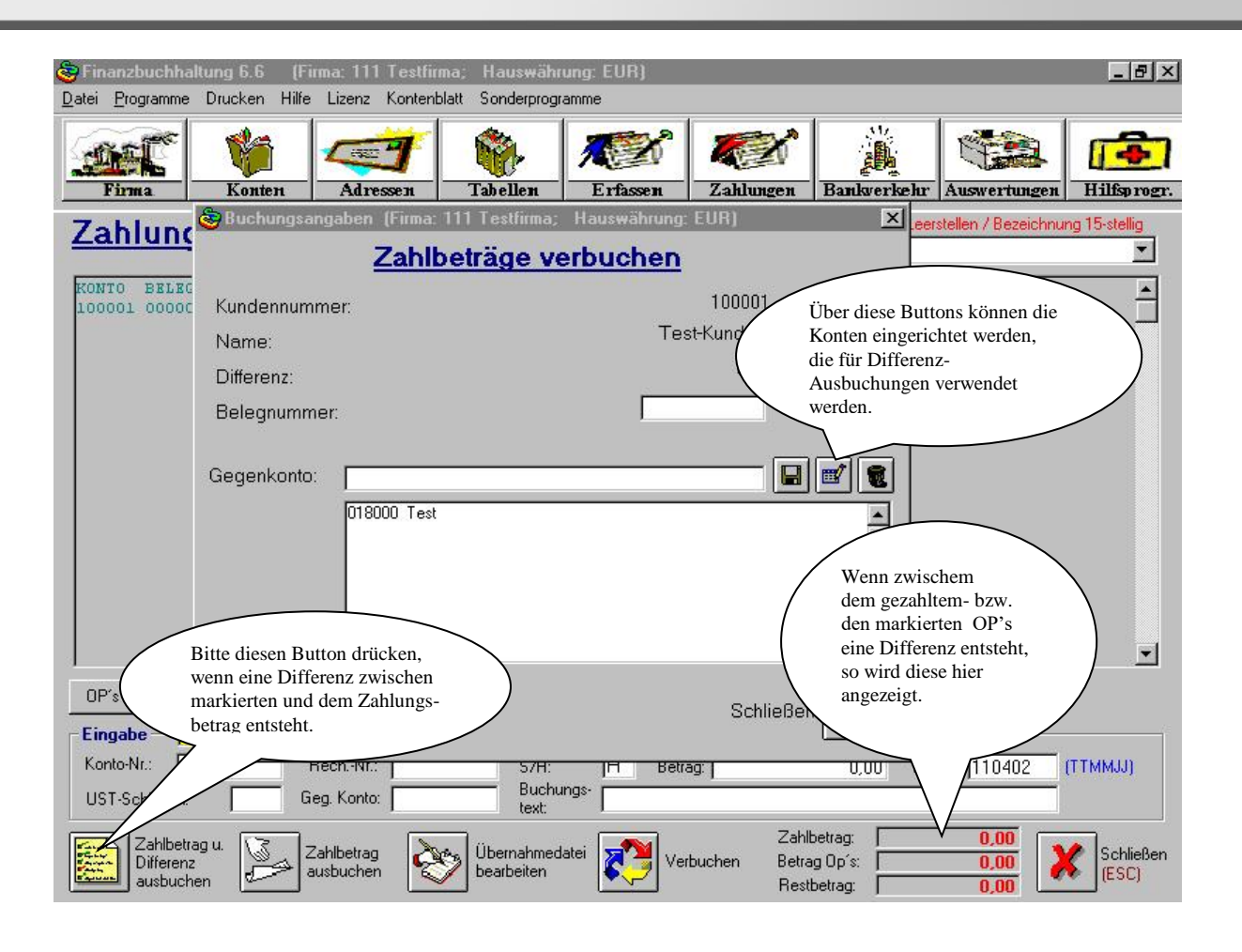

Auf die untere Maske kommt man über den Button "Übernahmedatei bearbeiten". Es werden hier alle Buchungen angezeigt, die zu dem entsprechenden Nummernkreis gehören.

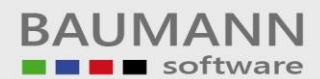

## Leitfaden

| 🕃 Finanzbuchh<br>Datei Programme                         | altung 6.6 (Fi<br>Drucken Hilfe                                     | ıma: 111 Testfin<br>Lizenz Kontent                                | ma; Hauswähr<br>blatt Sonderprogr                                | ung:EUR)<br>amme |                                                              |                             |                                                        | <u>_ 8 ×</u>                                                 |
|----------------------------------------------------------|---------------------------------------------------------------------|-------------------------------------------------------------------|------------------------------------------------------------------|------------------|--------------------------------------------------------------|-----------------------------|--------------------------------------------------------|--------------------------------------------------------------|
| Firma                                                    | Konten                                                              | Adressen                                                          | Tabellen                                                         | E rfassen        | Zahlungen                                                    | Bankverkehr                 | Auswertungen                                           | Hilfsprogr.                                                  |
| Pflegen der Fakturierungsdaten Soll:<br>Haben:<br>Saldo: |                                                                     |                                                                   |                                                                  |                  |                                                              |                             |                                                        |                                                              |
| Konto Bel                                                | L-Nr AT                                                             | Betrag S/                                                         | H UST Geg-Kto                                                    | 9 Buch-Dat Bu    | achungstext                                                  |                             |                                                        | A<br>V                                                       |
| Konto E<br>Aufteilung Ko<br>Rechnungsnum<br>Elko Konto   | elegnummer Bet<br>0 0,<br>ostenstelle K<br>mer Verteter<br>Elko Blz | rag<br>ostenträger<br>Nr. Povisionspro<br>P. 0,00<br>Elko Verwend | S/H US<br>Buchungsdatum<br>Jozentsatz Provk<br>[<br>lungszwecke1 | Nettofälligke    | Über diesen I<br>kann ein Prot<br>erstellt bzw. §<br>werden. | Button<br>okoll<br>gedruckt | rfähiger Betrag<br>remdwährungsbet<br>erwendungszwecke | Zahlungsziel<br>00 ?<br>Unterkonto<br>rag Frw.Kz<br>0 .<br>0 |
|                                                          | gen 🍋 (S)pe                                                         | eichern 🔞 (L)                                                     | öschen                                                           | Maske<br>leeren  | Drucken 🔯                                                    | Suchen 💦                    | Alles<br>anzeigen                                      | Schließen<br>(ESC)                                           |

Auf die untenstehende Maske kommt man über den Button "Verbuchen". Mit dem Button "Starten" werden die Buchungen aus der Zwischendatei "FIBFAK" geholt und in die Finanzbuchhaltung eingearbeitet.

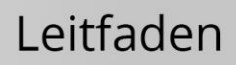

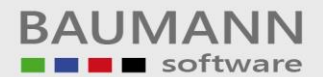

| Se Finanzbuchh               | altung 6.6 (Firma: '                                                                                                    | 111 Testfirma; Hauswä                                               | hrung: EUR)    |                                                         |                                 |              | _ 8 ×              |  |
|------------------------------|----------------------------------------------------------------------------------------------------|---------------------------------------------------------------------|----------------|---------------------------------------------------------|---------------------------------|--------------|--------------------|--|
| Datei Programme              | e Drucken Hilfe Lize                                                                                                    | nz Kontenblatt Sonderpro                                            | gramme         |                                                         |                                 |              |                    |  |
| Firma                        | 👫 📿                                                                                                    | <b>7 6</b><br>mm - F5SB15 (Firma:                                   | 111 Testfirma; | lausw. X                                                | Bankverkehr                     | Auswertungen | Hilfsprogr.        |  |
| Zahlun                       | Übernahmepro                                                                                                    | ogramm für exterr                                                   | gen m          | mmer 3-stellig / 2 Leerstellen / Bezeichnung 15-stellig |                                 |              |                    |  |
| KONTO BELE<br>100001 0000    | Starten                                                                                                    | Zu übernehmende [                                                   | Datensätze :   | T0                                                      | BEZ<br>Kunde 1                  |              | <u> </u>           |  |
|                              |                                                                                                    | Bereits übernommene [                                               | Datensätze :   |                                                         |                                 |              |                    |  |
|                              |                                                                                                    | Fehlerhafte [                                                       | Datensätze :   |                                                         |                                 |              |                    |  |
|                              |                                                                                                    |                                                                     |                |                                                         |                                 |              |                    |  |
|                              | Bitte Datensiche                                                                                                    | rung vor der Verbuc                                                 | hung durchfüh  | ren!                                                    |                                 |              |                    |  |
|                              | L Aktiviert: Drucken der zweiten∠eile Aktiviert: Nur fehlerhafte Konten (ohne zusätzliche Bemerkung)<br>und Endsumme drucken. |                                                                     |                |                                                         |                                 |              |                    |  |
|                              | <ul> <li>Sortierung nach E</li> <li>Sortierung nach E</li> </ul>                                                              |                                                                     |                |                                                         |                                 |              |                    |  |
| UP's nach Kur                |                                                                                                    |                                                                     |                | Nr.                                                     | und Betrag +/- 100              | \$ (F 7)     |                    |  |
| Eingabe                      | Minimale Statusan                                                                                                    | zeige<br>wr eine Rewegung pro Mone                                  |                |                                                         |                                 | 110400       | (TTULIN            |  |
| UST-Schlüsse                 | <ul> <li>✓ für Steuerkonto nu</li> <li>✓ für Steuerkonto nu</li> <li>✓ nur ein Update pro</li> </ul>                          | ir eine Bewegung pro Monat<br>ir eine Bewegung pro Monat<br>) Konto |                |                                                         | U,UU Da                         | tum: [110402 | (ТТММЈЈ)           |  |
| Zahlbe<br>Differer<br>ausbuc | 🗖 Bewegungen über                                                                                                    | Zwischendatei erstellen                                             | Schließe       | en 🔀 lahi<br>etra                                       | betrag:<br>ag Op's:<br>tbetrag: | 0,00         | Schließen<br>(ESC) |  |